# Instructivo del Aula Virtual Estudiantes

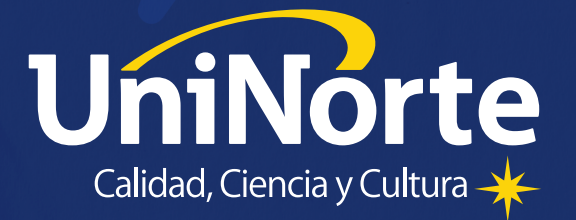

## - CONOCIENDO mi Aula Virtual

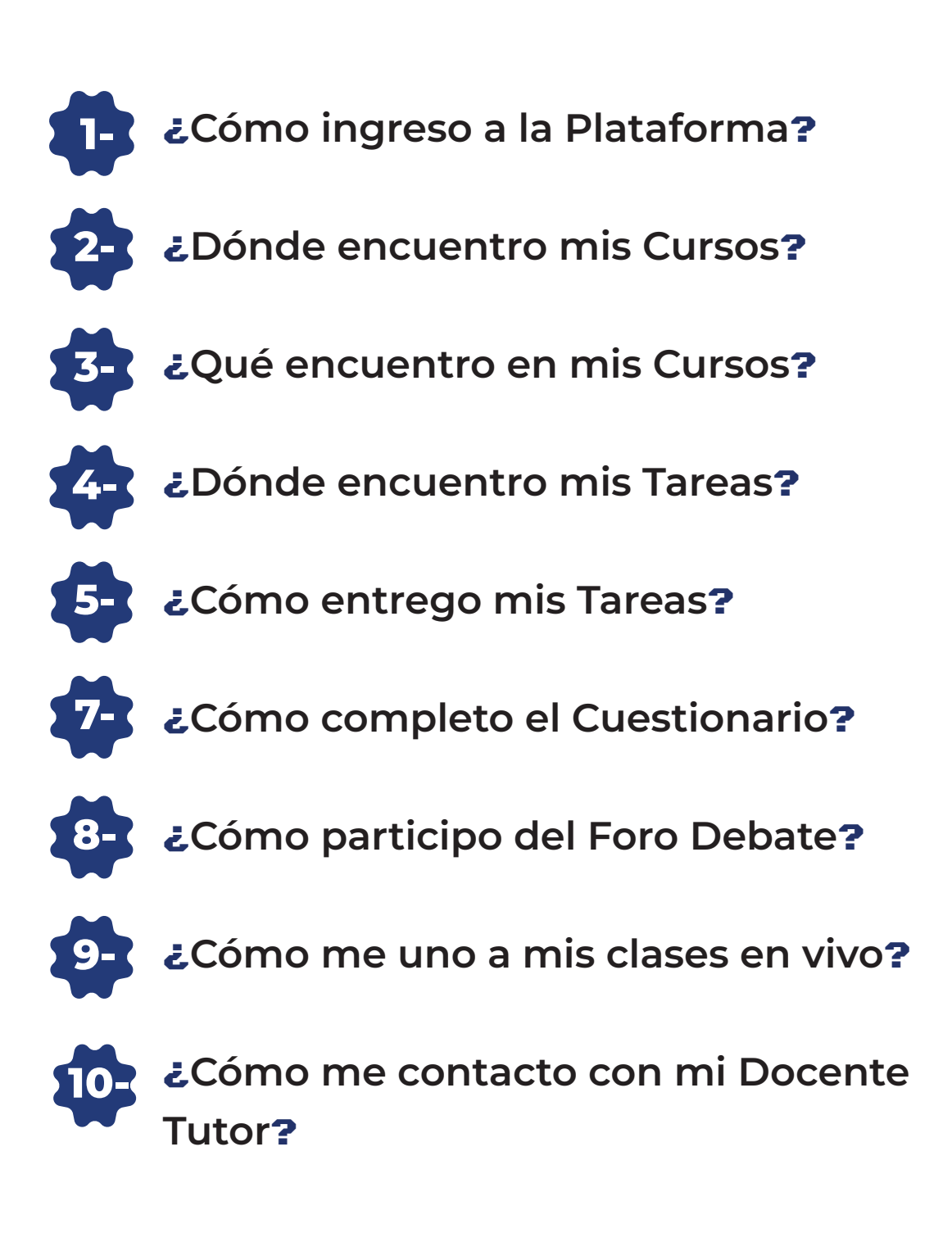

# ¿CÓMO ingreso a la Plataforma?

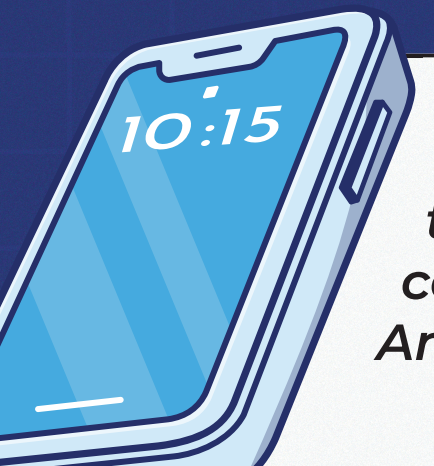

Podés ingresar a través de cualquier celular con sistema Android o iOS También desde cualquier navegador a través de tu compu de escritorio o laptop :)

Sólo asegúrate de contar con una buena conexión a internet

### Ingresá en tu navegador y buscá "UniNorte"

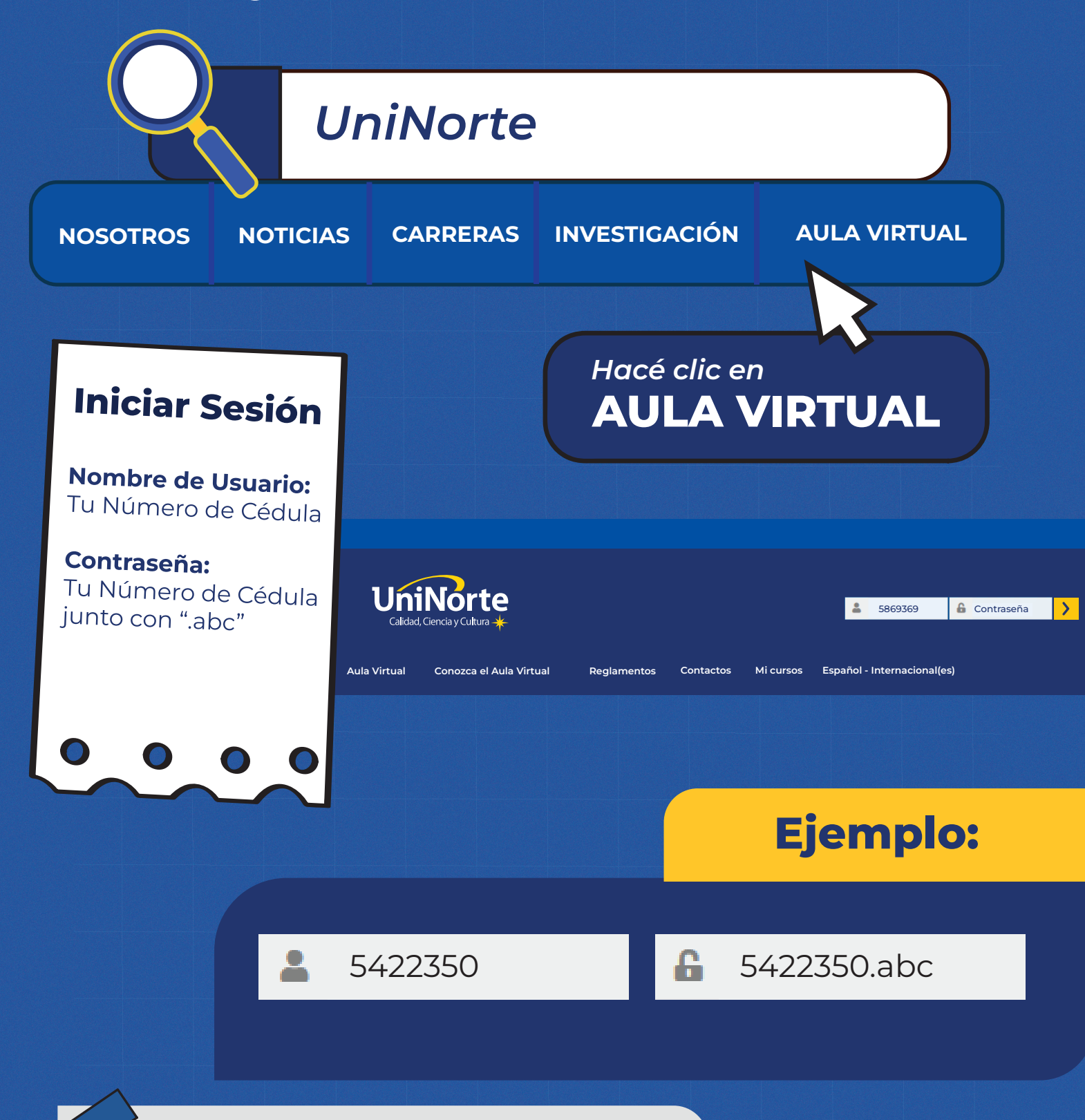

También podés ingresar desde el buscador de tu navegador: aulavirtual.uninorte.edu.py

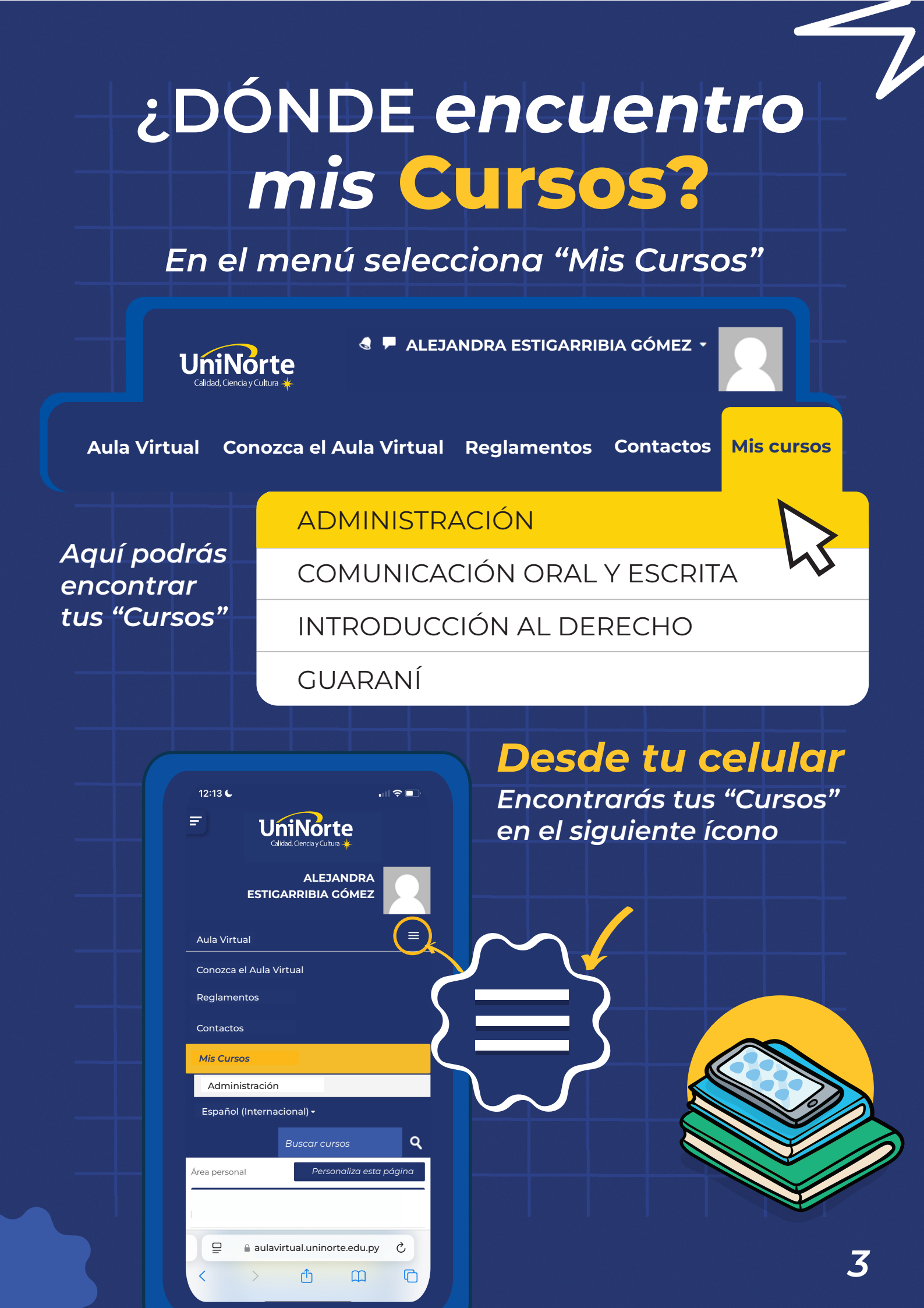

# ¿QUÉ encuentro en mis Cursos?

Aquí encontrarás toda la información sobre tu Curso

### ADMINISTRACIÓN

Inicio del Curso: 11/08/24 Fin del Curso: 10/10/24

- Normativas Institucionales
  - Reglamento General de la Universidad del Norte
  - Reglamento EaD
  - 📕 Código de Ética EaD
  - 🖢 Reglamento Antiplagio EaD

### Así se ve mi Curso

- Guía Didáctica de la Asignatura
- Programa de la asignatura
- Cronograma de clases
- Guía del Aula Virtual

Espacios de Comunicación y Apoyo

- Aviso del Docente Tutor
- Avisos de Coordinación
- 🔒 🛛 Foro de Consultas
  - Avisos

Presentación de la Asignatura

## ¿DÓNDE encuentro mis Tareas?

Tus tareas te aparecerán en estos bloques de Semanas

| Semana 1 | Semana 2 | Semana 3 |
|----------|----------|----------|
|----------|----------|----------|

Al ingresar en la semana correspondiente podrás ver el desarrollo de tus clases y al final tus tareas (Actividades)

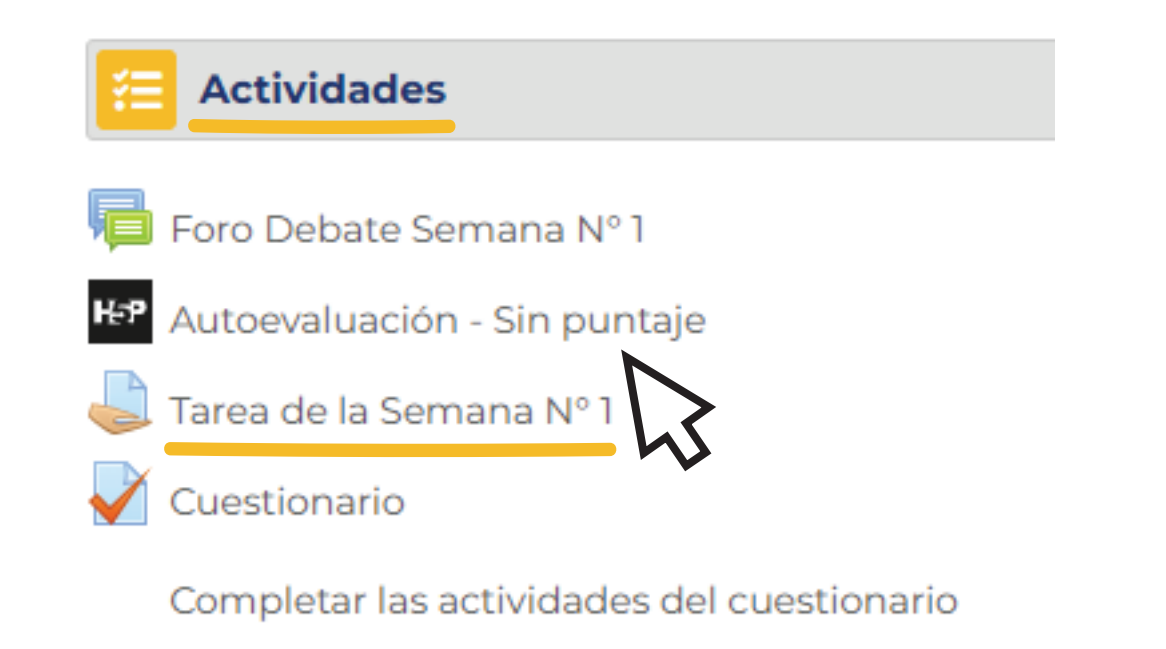

# ¿CÓMO alzo mis Tareas?

### Estado de la entrega

| Estado de la<br>calificación | Sin calificar                                      |                      |
|------------------------------|----------------------------------------------------|----------------------|
| Fecha de entrega             | Jueves 20 de febrero del 2025                      |                      |
| fiempo restante              | 20 dias 9 horas                                    |                      |
| Última modificación          | -                                                  |                      |
| Comentarios de la<br>entrega | •                                                  |                      |
| Tarea                        | de la Semana Nº 1<br>31 de enero de 2025, 12:02    |                      |
| Formato Ia                   | irea I.docx                                        |                      |
|                              |                                                    |                      |
| Archivos envi                | ados                                               |                      |
| Archivos envi                | ados<br>Tamaño máximo de archivo: 10MB, número máx | ximo de archivos: 20 |
| Archivos envi                | ados<br>Tamaño máximo de archivo: 10MB, número máx | ximo de archivos: 20 |
| Archivos envi                | ados<br>Tamaño máximo de archivo: 10MB, número máx | ximo de archivos: 20 |
| Archivos envi                | ados<br>Tamaño máximo de archivo: 10MB, número máx | ximo de archivos: 20 |
| Archivos envi                | ados<br>Tamaño máximo de archivo: 10MB, número máx | ximo de archivos: 20 |
| Archivos envi                | ados<br>Tamaño máximo de archivo: 10MB, número máx | ximo de archivos: 20 |
| Archivos envi                | ados<br>Tamaño máximo de archivo: 10MB, número máx | ximo de archivos: 20 |
| Archivos envi                | ados<br>Tamaño máximo de archivo: 10MB, número máx | ximo de archivos: 20 |
| Archivos envi                | ados Tamaño máximo de archivo: 10MB, número máx    | ximo de archivos: 20 |
| Archivos envi                | ados Tamaño máximo de archivo: 10MB, número máx    | ximo de archivos: 20 |

# ¿CÓMO completo el Cuestionario?

### Aquí podrás completar tu cuestionario

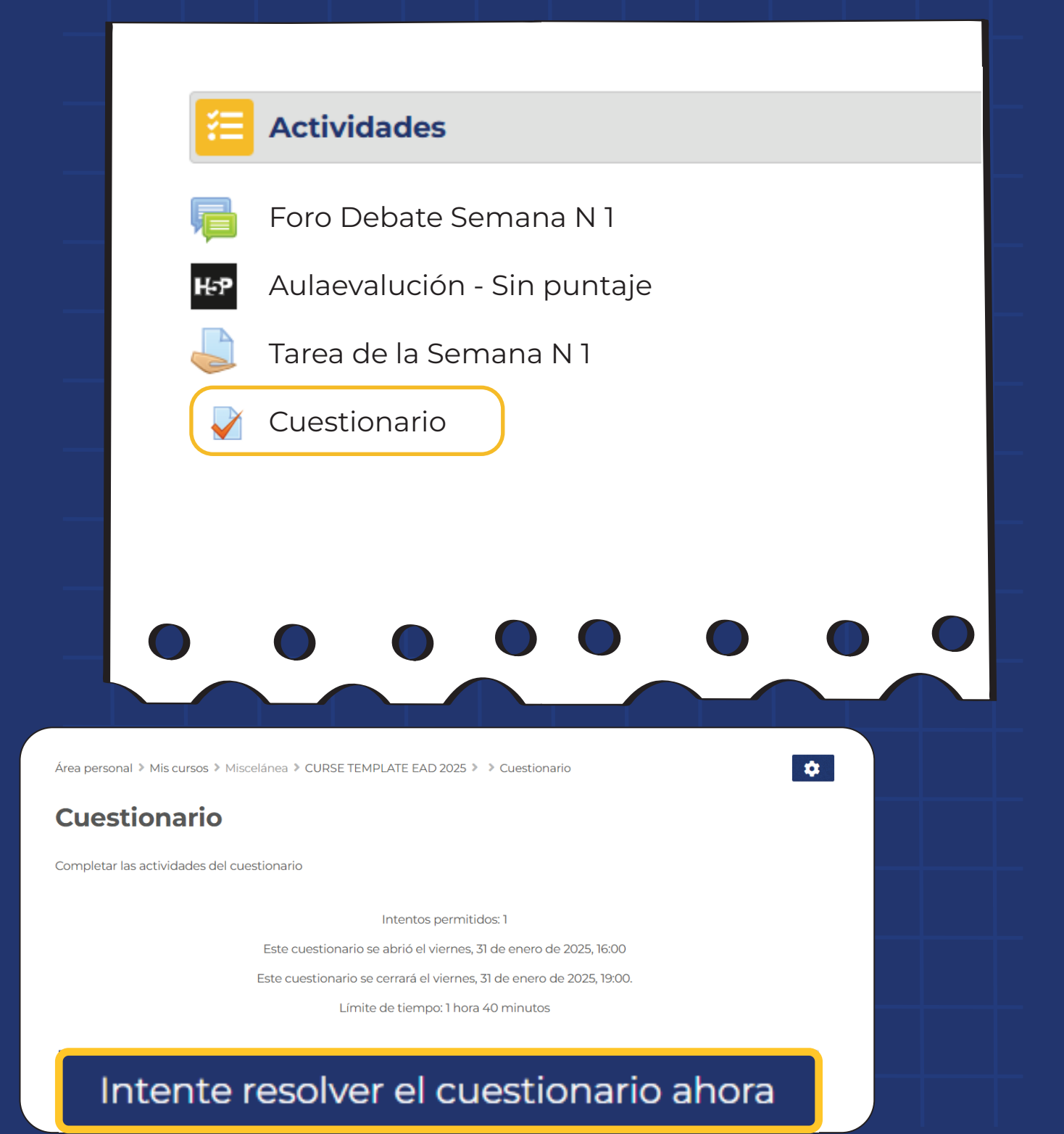

### **Tiempo límite**

El cuestionario tiene un tiempo límite de 1 hora 40 minutos. Luego de iniciar al tiempo empezará a contar y no podrá pausarse. Debo finalizarlo antes de que el tiempo termine ¿Seguro que desea empezar ahora?

Comenzar intento

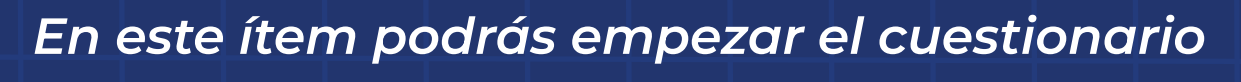

Cancelar

| F                              | Pregunta 1              | Sin responder aún        | Se puntúa como 0 sobre 5                   | ן⊳ Marcar pregunta               |
|--------------------------------|-------------------------|--------------------------|--------------------------------------------|----------------------------------|
|                                | l. ¿Cuál de las si      | guientes funciones       | es parte del proceso admin                 | istrativo?                       |
|                                | a. Publicida            | d                        |                                            |                                  |
|                                | O b. Producció          | ón                       |                                            |                                  |
|                                | O c. Planificad         | ión                      |                                            |                                  |
|                                | Quitar mi e             | elección                 |                                            |                                  |
| F                              | Pregunta 2              | Sin responder aún        | Se puntúa como 0 sobre 5                   | 🛯 Marcar pregunta                |
|                                | ¿Cuál de los sig        | uientes es un objeti     | vo principal de la administr               | ación financiera en una empresa? |
|                                | a Minimiza              | r los costos sin afectar | la calidad                                 |                                  |
|                                | O b. Maximiza           | r las ventas             |                                            |                                  |
|                                | O c. Garantiza          | r la liquidez y rentabil | idad                                       |                                  |
|                                | Quitar mi e             |                          | Alte                                       | rminar auardo                    |
|                                |                         |                          |                                            | ac of Cupstion                   |
| uest                           | ionario<br>n del intent | 0                        | envi                                       | us el cuestion                   |
| Junta                          | in der intern           | Fetatus                  |                                            |                                  |
|                                |                         | Respuest                 | a guardada                                 |                                  |
|                                |                         | Respuest                 | a guardada                                 |                                  |
|                                |                         |                          | Volver al intento                          |                                  |
|                                |                         |                          |                                            | Tiempo rest                      |
|                                |                         | Este intento deb         | pe ser presentado el lunes, 3 de febrero ( | de 2025, 11:23.                  |
|                                |                         | Envi                     | ar todo y termi                            | nar                              |
| <ul> <li>Tarea de l</li> </ul> | a Semana Nº 1           | II a                     |                                            | Cuestionario del Examen          |

# ¿СÓMO participo del Foro Debate?

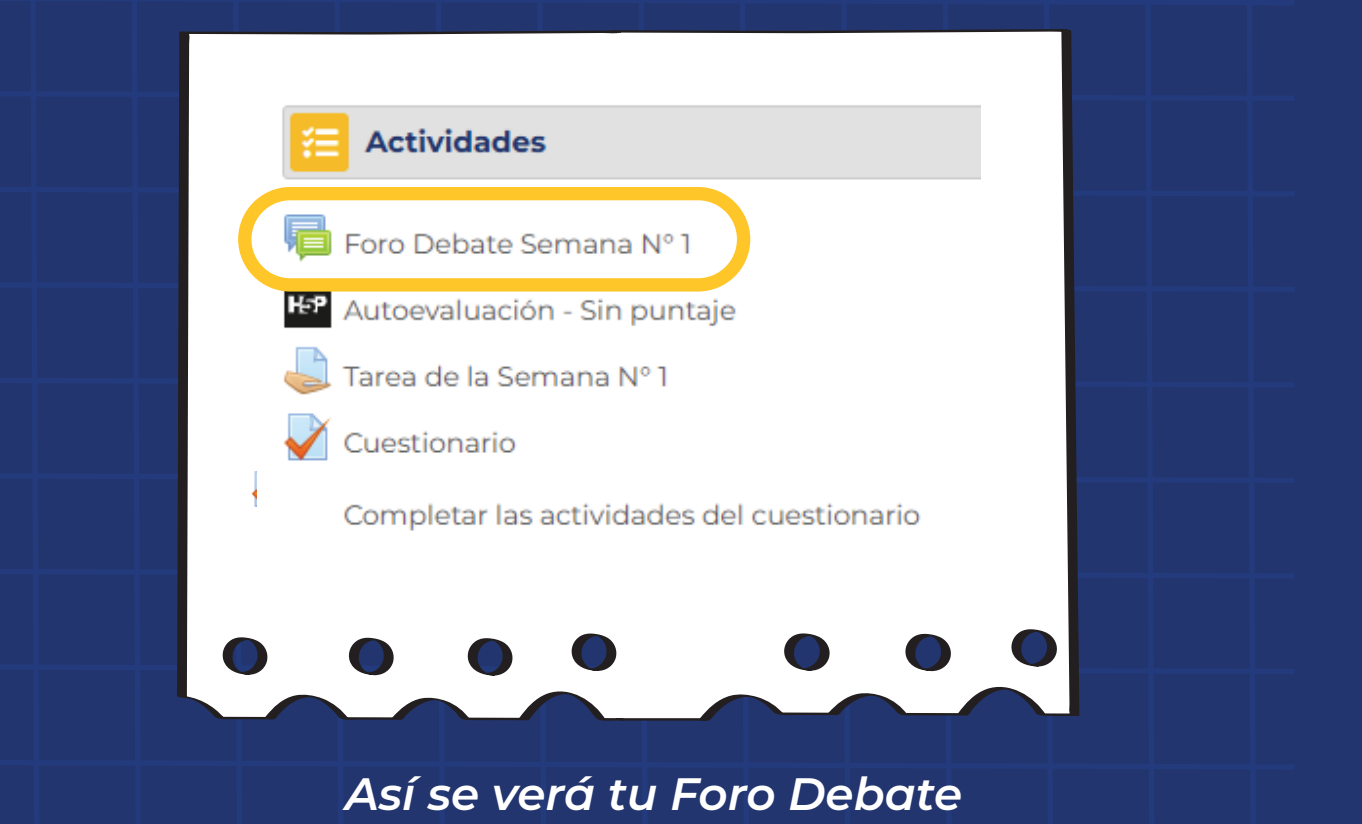

Foro Debate Semana Nº 1 martes, 14 de enero de 2025, 14:06

#### INDICACIONES:

Introducción: Este foro constituye un espacio de intercambio académico para realizar intercambio de ideas, opiniones relacionadas a los contenidos abordados en la unidad. Posterior a la lectura del material "Origen y Desarrollo de la Administración" https://www.redalyc.org/pdf/4259/425942331004.pdf realiza la consigna indicada.

Consigna: Argumenta la administración y su relación con otras ciencias

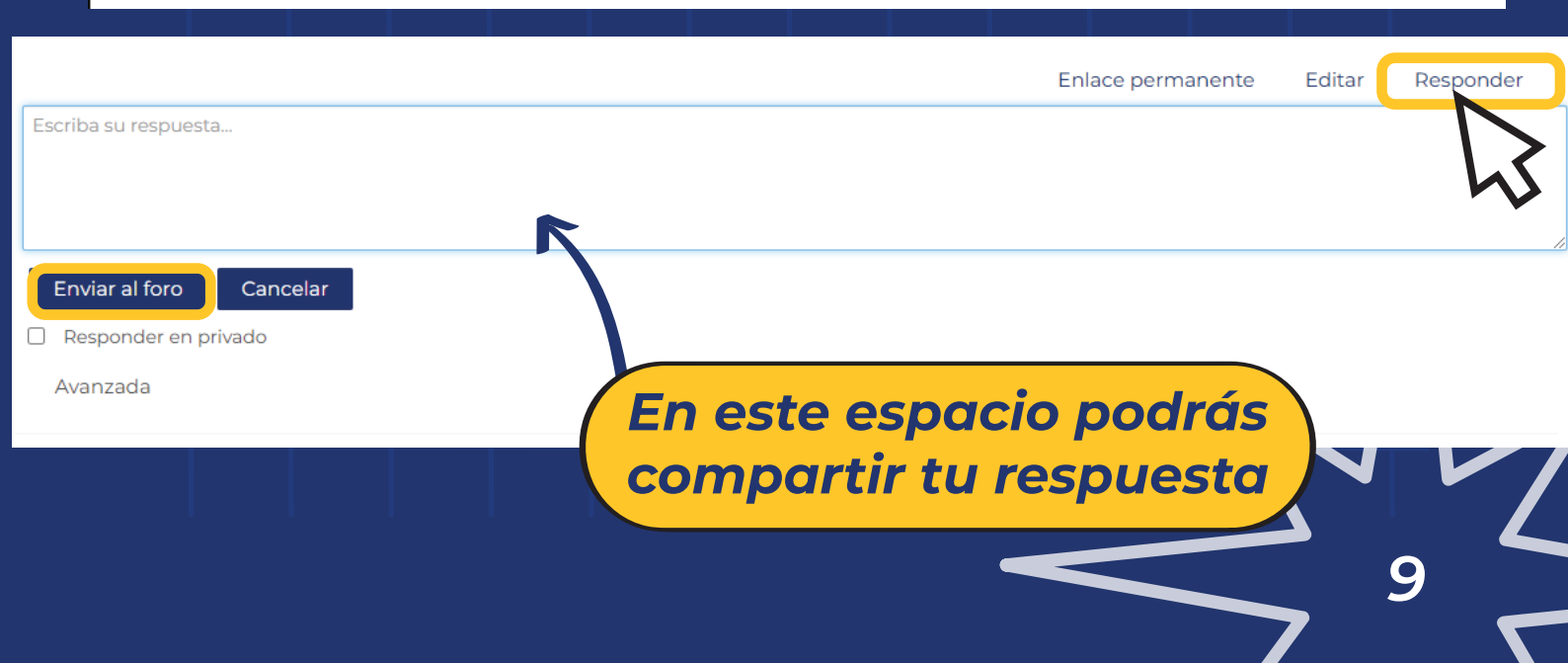

## ¿CÓMO me uno – a mis Clases en vivo?

### Clase en Vivo Semana 1

Paso 1: Inicia tu sesión en Teams

🔋 Paso 2: Clic para unirte a la Clase en Vivo

Aquí encontrarás la grabación de la Clase

Para unirte a tus Clases en Vivo debes seguir todos los pasos indicados en este espacio.

#### Tji

| Administración<br>Iunes, 3 feb • 14:00 – 15:30 GMT-3 |                           |   |  |  |
|------------------------------------------------------|---------------------------|---|--|--|
|                                                      | (1) Audio del equipo      | 0 |  |  |
|                                                      | Instalación personalizada |   |  |  |
| La cámara está apagada                               |                           |   |  |  |
|                                                      | & Audio del teléfono      |   |  |  |
|                                                      | Audio de sala             | 0 |  |  |
| 🔯 🔘 🗱 Filtros en segundo plano                       | ි 🕅 No usar audio         | 0 |  |  |

### Unirse ahora

En este espacio también podrás encontrar las grabaciones de la clase

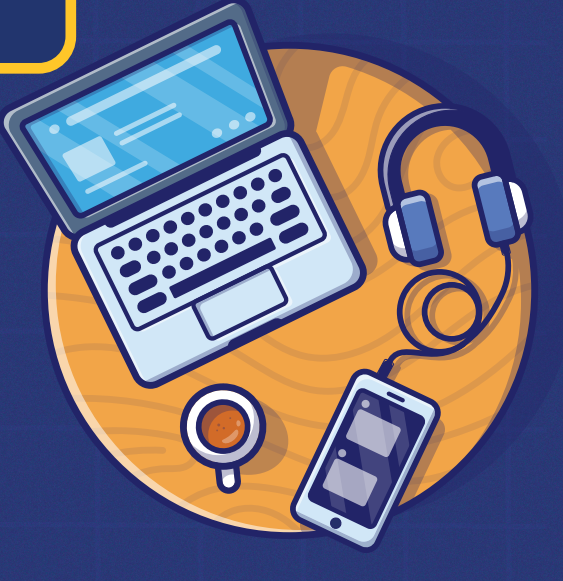

## ¿CÓMO me contacto con Mi Docente Tutor?

Dentro de tu curso selecciona el ícono para conocer los participantes

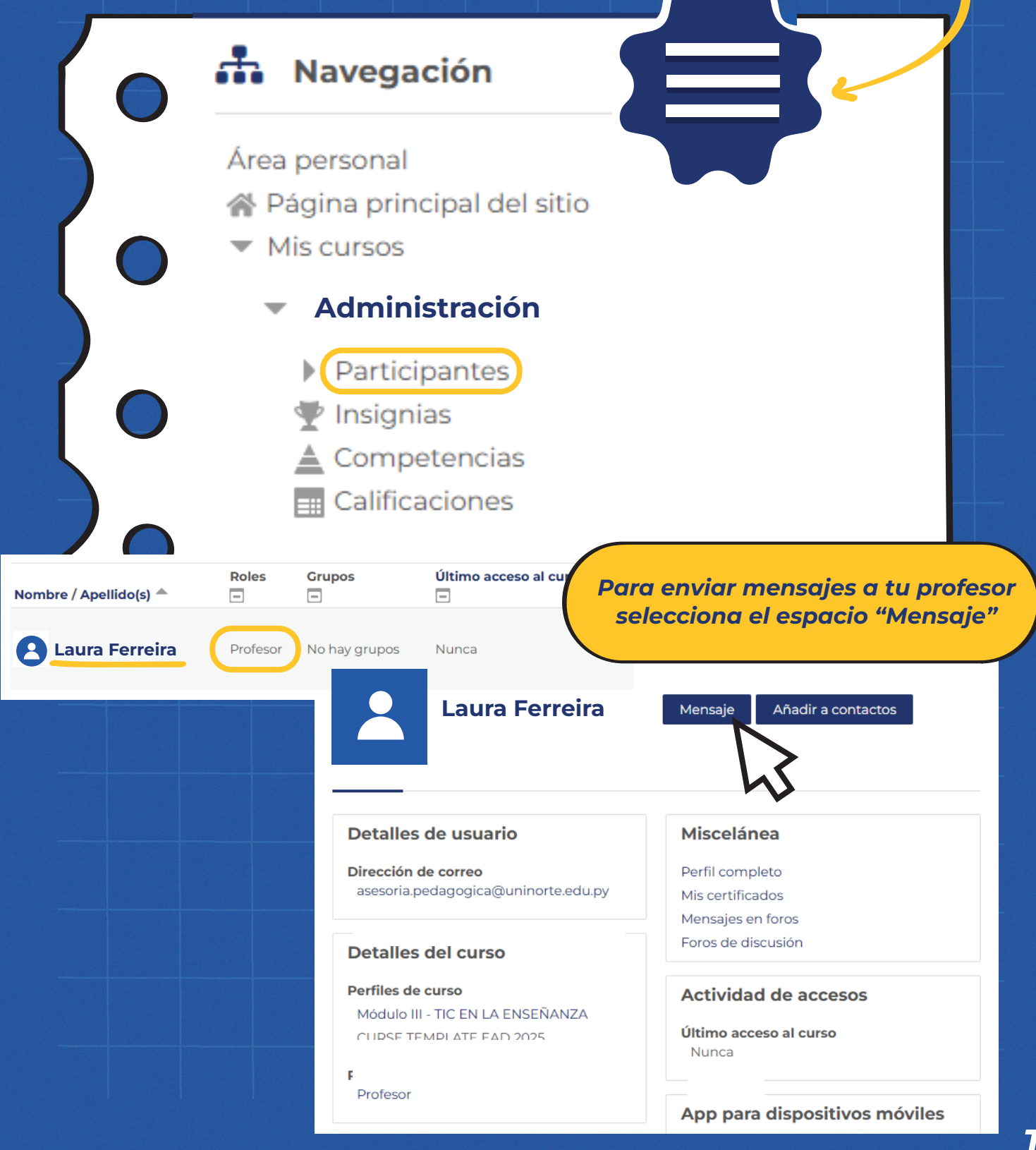

### En este espacio podrás realizar tus consultas a tu docente

|                              | Buenas tardes profesora, teng consulta. | o una     |            |             |   |
|------------------------------|-----------------------------------------|-----------|------------|-------------|---|
| <b>Unil</b><br>Calidad, Cier | Sorte<br>nocia y Cultura *              | ALEJANDRA | ESTIGARRIE | BIA GÓMEZ • | 2 |
| Aqu                          | í podrás v                              | er tus m  | ensaje     | es          |   |

### ¿TIENES consultas sobre la Plataforma?

Nuestro Soporte Técnico está disponible en WhatsApp para ayudarte

### Podés contactarte a:

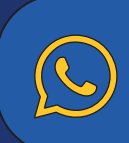

0981 237 328

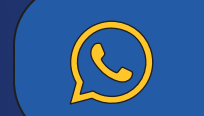

0982 233 386

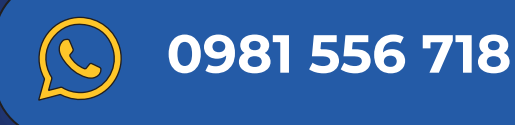

Horario de atención Lunes a Viernes 07:00 a 20:00 h.